# Aggiornamento del firmware sul router VPN CVR100W

# Obiettivo

Il firmware scaricato sul dispositivo funge da istruzioni specifiche per il dispositivo. In pratica indica al dispositivo cosa fare, come farlo e come comunicare con altri dispositivi. Quando si aggiorna il firmware, il dispositivo rimane aggiornato. L'aggiornamento del firmware consente inoltre di correggere i bug presenti nel dispositivo e di aggiungere nuove opzioni che potrebbero non essere disponibili in precedenza. In questo articolo viene illustrato come aggiornare il firmware sul router CVR100W.

## **Dispositivo applicabile**

• CVR100W

# URL download software

CVR100W VPN Router

#### Aggiornamento firmware

Passaggio 1. Accedere all'utility di configurazione Web e scegliere **Amministrazione > Aggiornamento firmware**. Viene visualizzata la pagina *Aggiornamento firmware*:

| Firmware Upgrade                  |                                                                                   |
|-----------------------------------|-----------------------------------------------------------------------------------|
| Device Model:                     | CVR100W                                                                           |
| PID VID:                          | CVR100W-E-K9-EU V01                                                               |
| Current Firmware Version:         | 1.0.1.19                                                                          |
| Download the latest firmware:     | Download                                                                          |
| Locate & select the upgrade file: | CVR100W_FW_1.0.1.19.zip Browse                                                    |
|                                   | Reset all configuration/settings to factory defaults.                             |
|                                   | Start Upgrade The device will be automatically rebooted after the update complete |

Nella pagina vengono visualizzate le informazioni riportate di seguito.

- Modello dispositivo visualizza il modello del dispositivo, in questo caso il CVR100W.
- PID VID visualizza l'ID prodotto (PID) e l'ID versione (VID) del dispositivo.
- Current Firmware Version: visualizza il firmware corrente del dispositivo.

Passaggio 2. (Facoltativo) Se il file del firmware desiderato non è già stato scaricato sul computer, fare clic su questo <u>collegamento</u> per scaricare il firmware più recente:

Passaggio 3. Fare clic su Sfoglia per scegliere il firmware scaricato in precedenza nel campo

Individua e seleziona il file di aggiornamento.

Passaggio 4. (Facoltativo) Per ripristinare tutte le impostazioni ai valori predefiniti dopo l'aggiornamento del firmware, selezionare la casella di controllo **Ripristina tutte le impostazioni di configurazione ai valori predefiniti**. Una volta completato l'aggiornamento del firmware, il dispositivo verrà automaticamente ripristinato ai valori predefiniti.

Passaggio 5. Fare clic su **Start Upgrade** per aggiornare il firmware. Il completamento del processo richiede circa un minuto.

Attenzione: Non provare a spegnere, riavviare o arrestare il router né interrompere il processo durante l'aggiornamento, in quanto ciò potrebbe causare gravi problemi e rendere il router inutilizzabile.